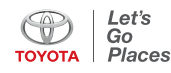

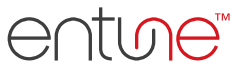

# Bluetooth® Pairing Guide For Windows Phone

Pairing your phone<sup>1</sup> is the first step in connecting with your Toyota for hands-free calling and for audio streaming via Bluetooth<sup>®2</sup>.

This pairing process is quick and easy: all Windows Phone<sup>®3</sup> mobile digital devices have Bluetooth<sup>®</sup> integrated; all you have to do is setup the phone and multimedia system to "talk" to each other and form a connection. Bluetooth Pairing Guide for select 2014 models.

## Initiate Bluetooth® on your Windows Phone

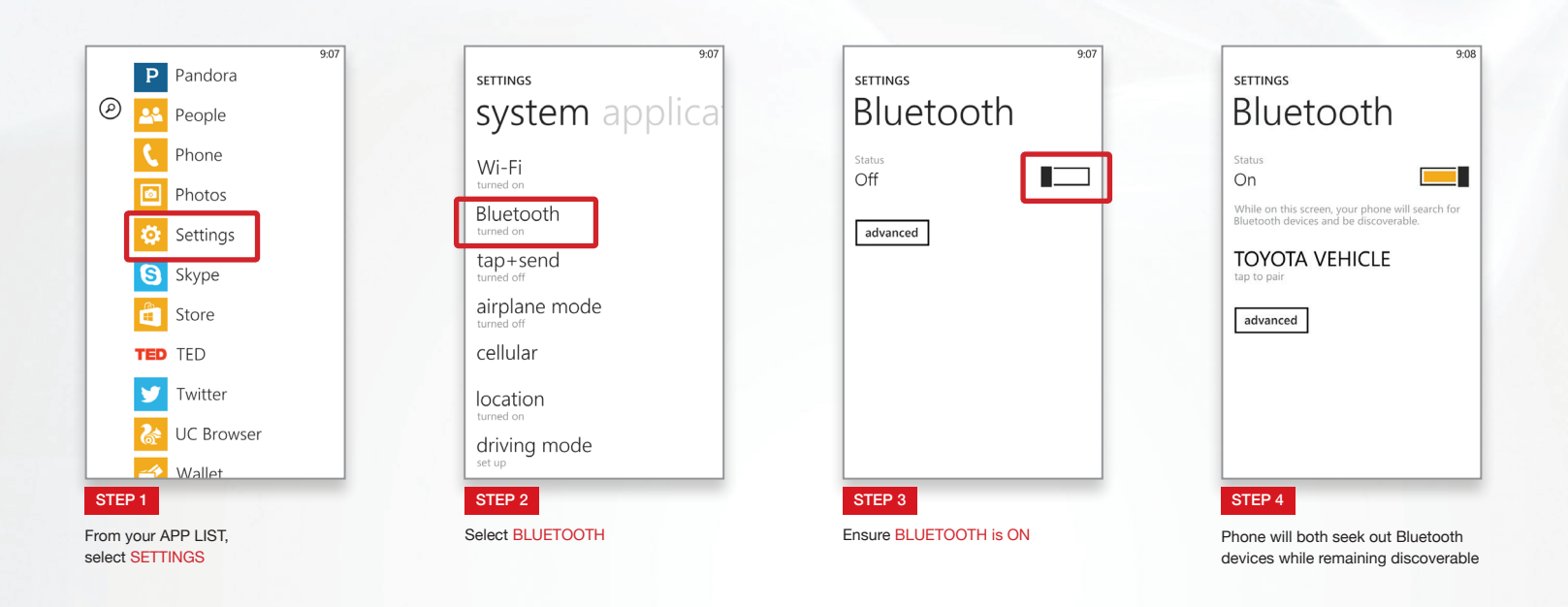

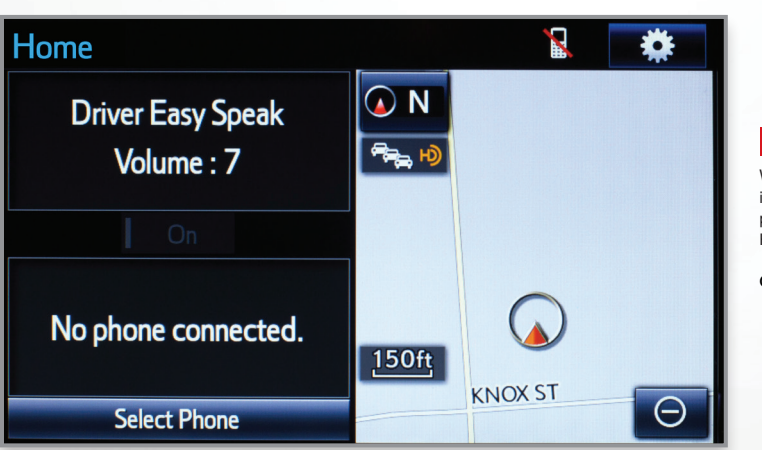

STEP 5

While your Windows Phone device is seeking out Bluetooth devices, proceed to your Entune Multimedia Head Unit on your Toyota Vehicle.

CONTINUE ON NEXT PAGE

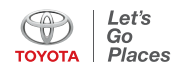

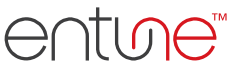

Once you have Bluetooth® enabled on your phone and ready to pair, you will need to initiate Bluetooth® on your Entune head unit. Please follow the instructions below to pair your Bluetooth enabled phone to your Entune system.

## Initiate Bluetooth® on your Entune Multimedia Head Unit

|              | 8               | ٠                                                                     |
|--------------|-----------------|-----------------------------------------------------------------------|
| • N<br>***** |                 |                                                                       |
|              |                 |                                                                       |
| 150ft        |                 |                                                                       |
|              | KNOX ST         | Θ                                                                     |
|              | ● N ● R ● 150ft | 2<br>() N<br>()<br>()<br>()<br>()<br>()<br>()<br>()<br>()<br>()<br>() |

On your Toyota Vehicle Entune<sup>4</sup> Multimedia Head Unit, Select the SETUP BUTTON on the Home Screen.

| 🔅<br>General   | Home<br>Screen | روني<br>Voice | Display              |
|----------------|----------------|---------------|----------------------|
| 8<br>Bluetooth | Phone          | Audio         | Driver Easy<br>Speak |
|                | Scree          | •             |                      |

STEP 7 Select BLUETOOTH

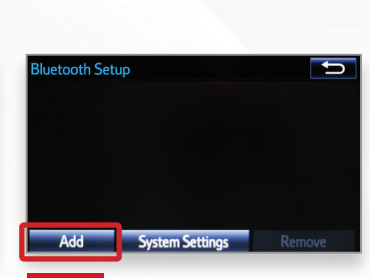

### STEP 8 Select ADD to add your phone device

|   | settings<br>Bluetooth                                                                                      |
|---|----------------------------------------------------------------------------------------------------|
|   | Status<br>On<br>While on this screen, your phone will search for<br>Bluetooth devices and be discoverable. |
| ſ | TOYOTA VEHICLE                                                                                             |
|   | advanced                                                                                                   |
|   |                                                                                                    |
|   |                                                                                                    |
|   |                                                                                                    |
|   | 0                                                                                                    |

Back on your smartphone, you can now select your TOYOTA VEHICLE in Bluetooth Settings.

You may need to enter the provided Bluetooth PIN on your phone.

| Add Device                        | 🛍 lin, 🎕                                    |  |  |  |
|-----------------------------------|---------------------------------------------|--|--|--|
| Waiting<br>Please search for th   | e device below using your Bluetooth device. |  |  |  |
| Bluetooth pairing was successful. |                                             |  |  |  |
| Diuetootii Auuress                | . 54.01.1 7.04.14.01                        |  |  |  |
| Bluetooth PIN                     | : 0000                                      |  |  |  |
| Cancel                            |                                             |  |  |  |
|                                   |                                             |  |  |  |
| STEP 10                           |                                             |  |  |  |

Your smartphone is now paired with Entune.

8 al 🗎 ct the services to use on the device: . YOUR PHONE DEVICE Audio Player Cancel STEP 11 Once paired, Entune will attempt to connect

audio and contacts on your phone

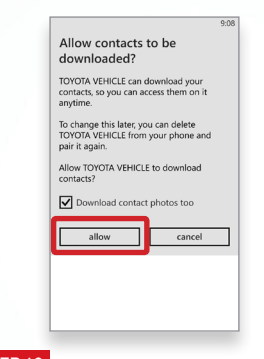

### STEP 12

Using your smartphone, you may need to allow Entune access to your contacts.

| Device Setup              | 🏥 III. 🛞                              |
|---------------------------|---------------------------------------|
| Select the services to us | e on the device:<br>YOUR PHONE DEVICE |
| 🔒 Phone/Entune            |                                       |
| Audio Player              |                                       |
|                           |                                       |
|                           | Cancel                                |
|                           | Concer                                |
| OTTO 10                   |                                       |

A confirmation will appear that your phone has been paired and connected.

## Additional Resources

If you're having trouble pairing your phone, Toyota has you covered. You can get more information from the following sources:

**Online Pairing Guide:** www.toyota.com/connect

Your Toyota Owner's Manual Located in the vehicle glovebox

Toyota Customer Experience Center (800) 331-4331

### Disclosures

This brochure is accurate at the time of print; content subject to change based on periodic multimedia software updates.

- 1. Concentrating on the road should always be your first priority while driving. Do not use the hands-free phone system if it will distract you.
- 2. The Bluetooth word mark and logos are registered trademarks owned by Bluetooth SIG, Inc. and any use of such marks by Toyota is under license. A compatible Bluetooth enabled phone must first be paired. Phone performance depends on software, coverage & carrier
- 3. Windows Phone is a trademark of Microsoft Corporation. Microsoft is not a participant in or sponsor of this promotion.
- 4. Apps/services vary by phone/carrier; functionality depends on many factors. Select apps use large amounts of data; you are responsible for charges. Apps & services subject to change. See Toyota.com/entune for details.
- 5. Bluetooth Pairing Guide for select 2014 models.